UNIVERSITY

Job Aid

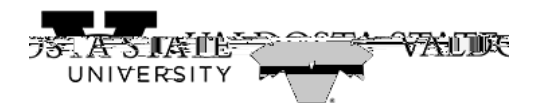

| Step | Action                                   |     |
|------|------------------------------------------|-----|
| 3    | Bijis                                    | þ.  |
|      | Note: Hijforiți Millin<br>Hijfoldi litik |     |
|      | 6월 Absence Typpp                         | -dz |
|      |                                          |     |

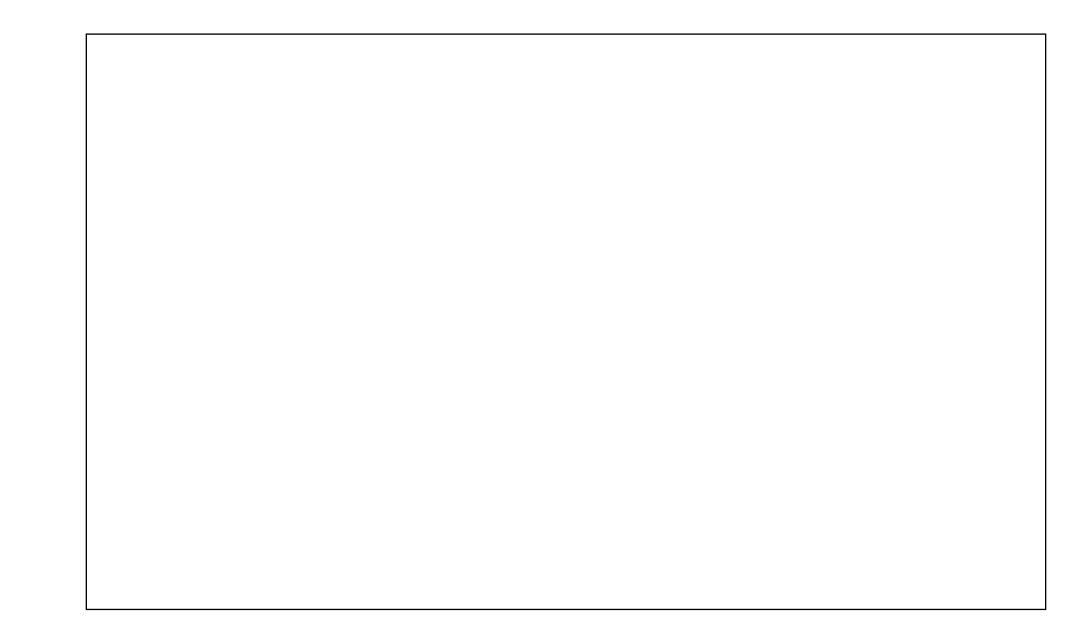

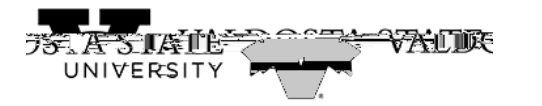

| Step | Action                                                                              |    |
|------|-------------------------------------------------------------------------------------|----|
| 4    | Shut                                                                                |    |
|      | Note: Iye <b>jij)</b> ilijidya<br>filipijijijili<br>idut ipbili<br>ilifailiji iliji | þæ |